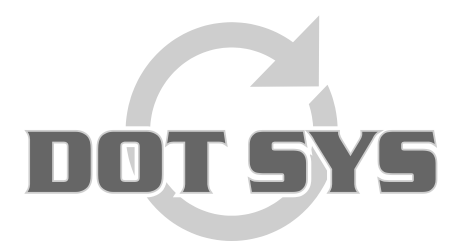

Hoogstraat 25 C B-2870 Puurs Tel.: +32 3 844.35.23 E-mail: <u>support@dotsys.eu</u> Website: <u>www.dotsys.eu</u>

Wanneer het om Tijd gaat

## TIMEMANAGER

### Entretien de la base de données

Dans ce document la procédure pour faire l'entretien de la base des données est expliqué pas à pas.

L'entretien de la base des données doit être fait par l'utilisateur ADMINISTRATEUR, sur le serveur ou PC qui loge le programme.

### L'entretien de la base des données est recommandé quand:

- Il y a des messages d'erreur comme "Erreur à la ligne..."
- Les pointages sont plus lues automatiquement
- L'application est en mode d'entretien
- Communication est utilisée par quelqu'un d'autre
- Commande de lecture bloquée

### Procédure:

- 1. Arrêtez le DOT SYS Timeservice
- 2. Arrêtez la Tâche planifiée TimeXML si présent
- 3. Interventions standard via TimeUtil
  - A. Force LOGOFF
  - B. Backup
  - C. Reindex (& Compacteren)
  - D. Repair Transaction
- 4. Contrôle Log
- 5. Lecture manuelle des pointeuses
- 6. Relancer la Tâche planifiée TimeXML si présent
- 7. Relancer le DOT SYS Timeservice

Chaque pas est décrit ci-dessous.

### Remarque:

L'entretien de la base des données doit être fait par le client (ne fait pas parti du contrat d'entretien du logiciel). <u>DOT SYS</u> peut faire cette opération pour le client <u>en régie</u>.

## 1. Arrêter le DOT SYS Timeservice

| Via "Démarrer" > "Exéc | uter" (ou "Start" > "Ru           | n") |
|------------------------|-----------------------------------|-----|
|                        | P Rechercher                      |     |
| Tous les programmes 🕨  | Exécuter                          |     |
| Permer                 | la session 🚺 Arrêter l'ordinateur |     |
| 🛃 démarrer             |                                   |     |

Introduire dans cette fenêtre la commande "services.msc" et cliquez le bouton "OK"

| Exécute          | r 🔹 🔁                                                                                                    |  |
|------------------|----------------------------------------------------------------------------------------------------|--|
| -                | Entrez le nom d'un programme, dossier, document ou d'une<br>ressource Internet, et Windows l'ouvrira pour vous. |  |
| <u>O</u> uvrir : | services.msc 🗸                                                                                                  |  |
|                  | OK Annuler Parcourir                                                                                            |  |
| 🦺 dé             | marrer                                                                                                    |  |

La fenêtre Services s'ouvre. Sélectionnez le "DOT SYS TimeService" et arrêtez le.

|                      |                            |                      |                              |         |               |                | _  |
|----------------------|----------------------------|----------------------|------------------------------|---------|---------------|----------------|----|
| ng Services (lokaal) | 🐞 Services (lokaal)        |                      |                              |         |               |                |    |
|                      | DOT SYS TimeService        | Naam /               | Beschrijving                 | Status  | Opstarttype   | Aanmelden als  | -  |
|                      |                            | ClipBook             | Hermee kan Plakboeken ge     |         | Uitgeschakeld | Lokaal systeem |    |
|                      | De service stoppen         | COM+-gebeurtenis     | Ondersteunt SEN5 (System     | Gestart | Handmatig     | Lokaal systeem |    |
|                      | De service opnieuw starten | COM+-systeemtoe      | De configuratie en tracerin  |         | Handmatig     | Lokaal systeem |    |
|                      |                            | Compatibiliteit voor | Hermee beschikt u over ee    | Gestart | Handmatig     | Lokaal systeem |    |
|                      |                            | Computer Browser     | Hermee wordt een bijgewe     | Gestart | Automatisch   | Lokaal systeem |    |
|                      |                            | COM-service voor I   | Deze service beheert het b   |         | Handmatig     | Lokaal systeem |    |
|                      |                            | DCOM Server Proc     | Provides launch functionalit | Gestart | Automatisch   | Lokaal systeem |    |
|                      |                            | Delen van Extern b   | Hiermee kunnen gemachtig     |         | Handmatig     | Lokaal systeem |    |
|                      |                            | SpHCP Client         | Hiermee wordt de netwerk     | Gestart | Automatisch   | Lokaal systeem |    |
|                      |                            | Bistributed Link Tra | Hiermee worden koppeling     | Gestart | Automatisch   | Lokaal systeem |    |
|                      |                            | Bistributed Transac  | Coördineert transacties die  |         | Handmatig     | Netwerkservice |    |
|                      |                            | DN5 Client           | Hiermee worden DNS-name      | Gestart | Automatisch   | Netwerkservice |    |
|                      |                            | DOT SYS TimeService  |                              | Gestart | Handmatig     | Lokaal systeem |    |
|                      |                            | Extensible Authenti  | Hermee biedt u Windows-c     |         | Handmatig     | Lokaal systeem |    |
|                      |                            | Event Log            | Hermee kunnen gebeurten      | Gestart | Automatisch   | Lokaal systeem |    |
|                      |                            | Extensible Authenti  | Hermee biedt u Windows-c     |         | Handmatig     | Lokaal systeem |    |
|                      |                            | Health Key and Cer   | Hiermee beheert u statusc    |         | Handmatig     | Lokaal systeem |    |
|                      |                            | BHelp en ondersteun  | Hiermee kan Help en onder    | Gestart | Automatisch   | Lokaal systeem |    |
|                      |                            | Helpsessiebeheer v   | Hiermee wordt de voorzieni   |         | Handmatig     | Lokaal systeem |    |
|                      |                            | HTTP SSL             | Met deze service wordt HT    |         | Handmatig     | Lokaal systeem | 12 |

Quand ça ne va pas .... Via "**Démarrer**" > "**Exécuter...**" (ou "**Start**" > "**Run...**")

Introduire dans cette fenêtre la commande "taskmgr" et cliquez le bouton "OK"

| Exécute          | r 🔹 💽 🔀                                                                                                    |  |
|------------------|----------------------------------------------------------------------------------------------------|--|
| -                | Entrez le nom d'un programme, dossier, document ou d'une<br>ressource Internet, et Windows l'ouvrira pour vous. |  |
| <u>O</u> uvrir : | taskmgr 🗸 🗸                                                                                                    |  |
|                  | OK Annuler Parcourir                                                                                            |  |
| 🦺 déi            | marrer                                                                                                    |  |

> terminer le processus wdservice.exe (et si présent aussi Timesms.exe)

| 📇 Windows Taak   | beheer                     |           |               | _ 🗆 🗙  |
|------------------|----------------------------|-----------|---------------|--------|
| Bestand Opties I | Beel <u>d H</u> elp        |           |               |        |
| Toepassingen Pr  | ocessen Prestaties Net     | werk      |               |        |
|                  | 1                          |           |               | 1      |
| Procesnaam       | Gebruikersnaam             | CPU       | Geheuge       | -      |
| WinPopup.exe     | patrick.                   | 00        | 5.848 kB      | _      |
| winlogon.exe     | SYSTEM                     | 00        | 6.176 kB      |        |
| Wdservice.exe    | SYSTEM                     | 00        | 10.284 kB     |        |
| vmware-authd     | .exe SYSTEM                | 00        | 5.800 kB      |        |
| vinserverdWind   | 32 SYSTEM                  | 00        | 20.740 kB     |        |
| vmount2.exe      | SYSTEM                     | 00        | 4.564 kB      |        |
| vmnetdhcp.exx    | <ul> <li>SYSTEM</li> </ul> | 00        | 1.664 kB      | _      |
| vmnat.exe        | SYSTEM                     | 00        | 1.972 kB      |        |
| VistaDrive.exe   | patrick.                   | 00        | 3.588 kB      |        |
| uphdean.exe      | SYSTEM                     | 00        | 1.404 k8      |        |
| TUXCredProv.e    | ING SYSTEM                 | 00        | 2.328 kB      |        |
| Timeutil.exe     | patrick.                   | 00        | 9.336 kB      |        |
| taskmgr.exe      | patrick.                   | 02        | 4.436 kB      |        |
| System           | SYSTEM                     | 00        | 212 kB        |        |
| svchost.exe      | Netwerkservice             | 00        | 3.460 kB      |        |
| svchost.exe      | SYSTEM                     | 00        | 28.952 kB     |        |
| svchost.exe      | Netwerkservice             | 00        | 4.524 kB      |        |
| svchost.exe      | SYSTEM                     | 00        | 4.964 kB      |        |
| svchost.exe      | Lokale service             | 00        | 3.244 kB      | -      |
| Processen va     | an alle gebruikers weergew | en        | Proces beëin  | digen  |
|                  |                            |           |               |        |
| Processen: 50    | OPU-gebruik: 4% Ge         | sheugenge | bruik: 292/12 | 37MB / |

### Quand ça ne va pas ...

> mettre le service sur disable (via propriétés service) et redémarrer le serveur

| + + 🖬 🛛 🛛           | 3 😰 🔟   > > = = = = =                      |                      |           |                     |         |                          |                |   |
|---------------------|--------------------------------------------|----------------------|-----------|---------------------|---------|--------------------------|----------------|---|
| 🗞 Services (lokaal) | 🐞 Services (lokaal)                        | -                    |           |                     |         |                          |                |   |
|                     | DOT SYS TimeService                        | Naam /               | Beschrijv | ing                 | Status  | Opstarttype              | Aanmelden als  | - |
|                     | *203-00-00-00-00-00-00-00-00-00-00-00-00-0 | ClipBook             | Hermee    | kan Plakboeken ge   |         | Uitgeschakeld            | Lokaal systeem |   |
|                     | De service stoppen                         | COM+-gebeurtenis     | Onderste  | unk SENS (System    | Gestart | Handmatig                | Lokaal systeem |   |
|                     | De service <u>opnieuw starten</u>          | COM+-systeemtoe      | De config | uratie en tracerin  |         | Handmatig                | Lokaal systeem |   |
|                     |                                            | Compatibiliteit voor | Hermeel   | beschikt u over ee  | Gestart | Handmatig                | Lokaal systeem |   |
|                     |                                            | Computer Browser     | Hermee    | wordt een bijgewe   | Gestart | Automatisch              | Lokaal systeem |   |
|                     |                                            | COM-service voor I   | Deze serv | vice beheert het b  |         | Handmatig                | Lokaal systeem |   |
|                     |                                            | DCOM Server Proc     | Provides  | launch functionalit | Gestart | Automatisch              | Lokaal systeem |   |
|                     |                                            | Delen van Extern b   | Hermee i  | kunnen aemachtia    | - 10 A  | Handmatig                | Lokaal systeem |   |
|                     |                                            | DHCP Client          | Hermer    | Starten             | start   | Automatisch              | Lokaal systeem |   |
|                     |                                            | Distributed Link Tra | Hermer    | Stoppen             | start   | Automatisch              | Lokaal systeem |   |
|                     |                                            | Distributed Transac  | Coördin   | Cinderbreisen       |         | Handmatig                | Netwerkservice |   |
|                     |                                            | DNS Client           | Hermer    | Doorgaan            | start   | Automatisch              | Netwerkservice | _ |
|                     |                                            | DOT SYS TimeService  |           | Opnieuw starten     | start   | Handmatig                | Lokaal systeem |   |
|                     |                                            | Extensible Authenti  | Hermer    | Alle taken          | F       | Handmatig                | Lokaal systeem |   |
|                     |                                            | Event Log            | Herme: _  |                     | start   | Automatisch              | Lokaal systeem |   |
|                     |                                            | Extensible Authenti  | Hermer    | Vernieuwen          |         | Handmatig                | Lokaal systeem |   |
|                     |                                            | Health Key and Cer   | Hermer    | Eigenschappen       | start   | Handmatig<br>Automatisch | Lokaal systeem |   |
|                     |                                            | Helpsessiehebeer v   | Hermer    | Help                |         | Handmatio                | Lokaal systeem |   |
|                     |                                            | HTTP SSL             | Met deze  | SETVICE WUTUL TI    |         | Handmatig                | Lokaal systeem |   |
|                     | Supervised Construct                       |                      |           | 41                  |         | +1                       | an early       |   |

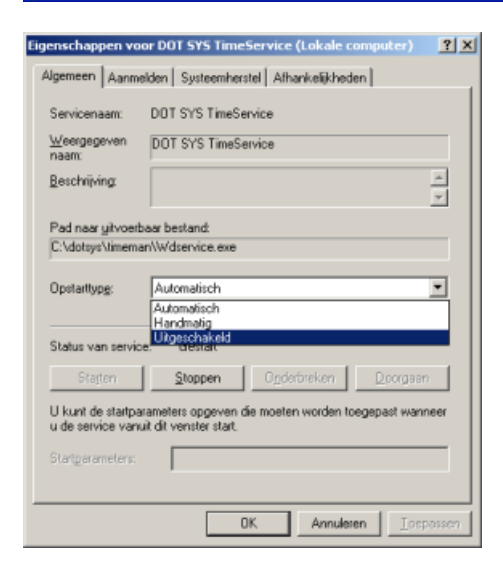

...redémarrer le Serveur

### 2. Arrêter la tâche panifiée TimeXML si présent

Quand vous utilisez le lien avec Incadea (TimeXML), vous devez aussi faire le suivant.

```
via "Start" > "Exécuter..." (ou "Start" > "Run...")
```

Dans la fenêtre actuelle vous entrez "tasks" et cliquez "OK"

| Exécuter         | ? ×                                                                                                    |
|------------------|----------------------------------------------------------------------------------------------------|
|                  | Entrez le nom d'un programme, dossier, document ou<br>d'une ressource Internet, et Windows l'ouvrira pour vous. |
| <u>O</u> uvrir : | tasks 💌                                                                                                    |
|                  | OK Annuler <u>P</u> arcourir                                                                                    |
| 鸄 Démari         | rer 🛛 🍊 🛃 🔍 👋                                                                                                   |

La fenêtre suivante vous montre les tâches planifiées. Vérifiez si une tâche TimeXML est présente.

| chier <u>E</u> dition Affic <u>h</u> age | Fa <u>v</u> oris | <u>O</u> utils A <u>v</u> ancé <u>?</u> |                      |               |               |      |
|------------------------------------------|------------------|-----------------------------------------|----------------------|---------------|---------------|------|
| Précédente 🔹 🖘 🔹 📘                       | Q Rech           | nercher 🔁 Dossiers 🛛 🔝 🕶                |                      |               |               |      |
| resse 直 C:\WINDOWS\Tasł                  | s                |                                         |                      |               |               | • ?  |
|                                          |                  | ▲ Nom ▲                                 | Planification        | Heure de la p | Heure de la d | État |
| Gestion du dossier                       | *                | Création d'une tâche planifiée          | 200 A.               | 100           | 35            | -00  |
|                                          |                  | At1                                     | À 4:30 tous les lun  | 4:30:00 200   | 4:30:00 200   |      |
| Partager ce dossier                      |                  | At2                                     | À 7:28 tous les lun  | 7:28:00 200   | 7:28:00 200   |      |
|                                          | 0                | Time XML                                | À 06:05 tous les jou | 13:05:00 20   | 13:05:00 20   |      |
| Autros applacaments                      | \$               | dotsys                                  | Chaque 30 minute(s   | 10:00:00 20   | 9:30:00 200   |      |
| Autres emplacements                      | 1997             | 🔜 nethdd jeudi                          | Désactivé            | Désactivé     | Jamais        |      |
| i WINDOWS                                |                  | 👼 nethdd lundi                          | Désactivé            | Désactivé     | 3:00:00 200   |      |
| A Mes documents                          |                  | 👼 nethdd mardi                          | Désactivé            | Désactivé     | Jamais        |      |
|                                          |                  | Reinethdd mercredi                      | Désactivé            | Désactivé     | Jamais        |      |
| A LONDINGSEGO                            |                  | 🔄 👼 nethdd vendredi                     | Désactivé            | Désactivé     | 14:49:02 20   |      |
| Dátaila                                  | ×                | <b>x</b> [4]                            |                      |               |               |      |

Si une tâche TimeXML est présente elle doit être arrêtée. Sélectionnez avec la touche droite de la souris, et cliquez ' Fin de tâche ' dans le menu.

| S.Con                                                                                                    | E <u>x</u> écuter                      |
|----------------------------------------------------------------------------------------------------|----------------------------------------|
|                                                                                                    | Ein de tâche                           |
| Street services                                                                                                    | <u>C</u> ouper<br>Co <u>p</u> ier      |
|                                                                                                    | <u>S</u> upprimer<br>Re <u>n</u> ommer |
| Contraction of the local distribution of the local distribution of the | P <u>r</u> opriétés                    |

## 3. Interventions standard via TimeUtil

Démarrez le module **"TimeUtil.exe**" qui se trouve dans le répertoire du TimeManager. Normalement "C:\dotsys\timeman", Mais ça peut changer d'une installation à une autre.

# ATTENTION: Sur un PC avec OS Windows 7 il est nécessaire de lancer "TimeUtil.exe" étant administrateur.

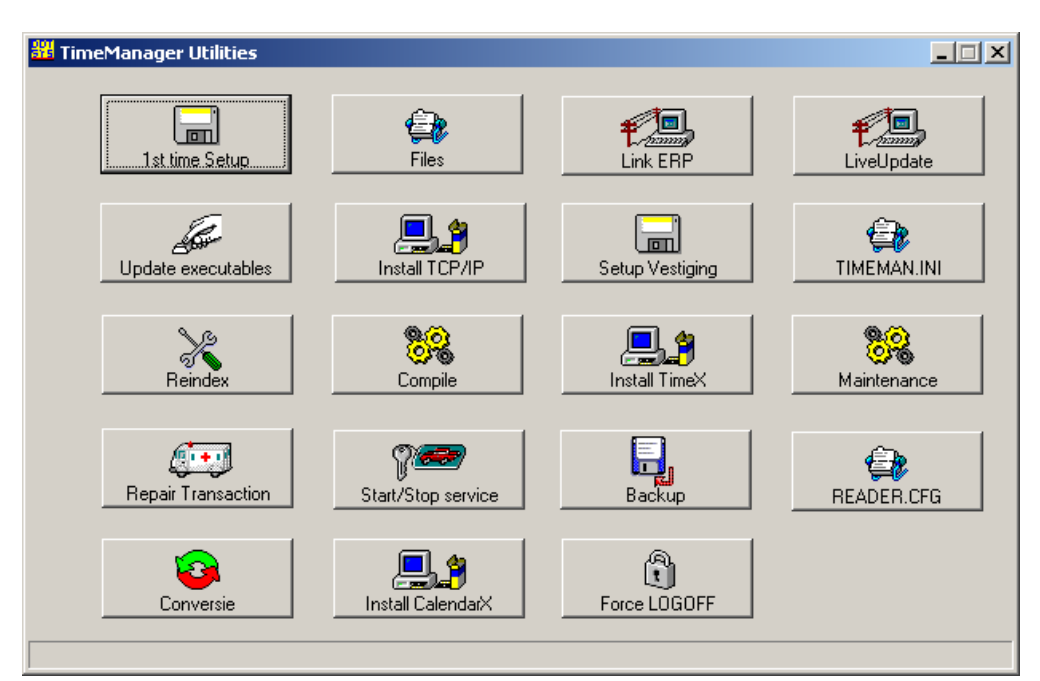

A. Force LOGOFF

| Cliquez le bouton "Force LOGOFF"       | Force LOGOFF               |            |
|----------------------------------------|----------------------------|------------|
| Tout les utilisateurs vont recevoir la | demande pour clôturer le p | programme. |
| 웶 Info                                 |                            |            |
|                                        |                            |            |
| WAITING TO LOC                         | GOFF (60sec)               |            |
| Ōĸ                                     |                            |            |

Vérifiez que personne est occupé avant de continuer

B. Backup

Renommez éventuellement le backup précédent (via Windows explorer) Normalement le backup et dirigé vers "C:\dotsys\timeman\backup\timeman.wdz", mais ça peut changer d'une installation à une autre.

l

ര

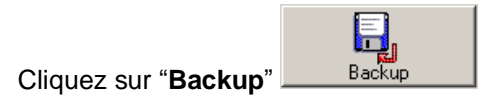

| Dans la fenêtre cochez "Backup index" et clique                           | z sur " <b>Backup</b> " |
|---------------------------------------------------------------------------|-------------------------|
| 👪 Backup / Restore TimeManager 📃 🗖                                        |                         |
| Image: Backup       Image: Backup index         Image: Backup executables |                         |
| Path C:\dotsys\timeman\backup\                                            |                         |
| Laatste backup: 30/01/2009 11:00:43                                       |                         |

Si le dernier backup n'a pas été renommé le message ci-dessous apparait. Répondez oui.

| Backup / | Restore TimeManager 🛛 🔀                      |
|----------|----------------------------------------------|
| ♪        | Wenst u de huidige backup te overschrijven ? |
|          | la <u>N</u> ee                               |

Cliquez "OK" quand TimeManager signale que le backup est terminé.

Reinde

| Backup / F | Restore TimeManager | × |
|------------|---------------------|---|
| į)         | Backup klaar        |   |
|            | OK                  |   |

### C. Reindex (& Compacteren)

Cliquez "Reindex" Dans la fenêtre qui s'ouvre, cochez "Compacteren bestanden" et cliquez "OK"

| 📕 Herinde | xeren                                                                            | × |
|-----------|----------------------------------------------------------------------------------|---|
| Bestand   |                                                                                  |   |
|           | lerindexeren<br>Normaal<br>Gedelete records verwijderen<br>Compacteren bestanden |   |
| C         | Controle index                                                                   |   |
|           |                                                                                  |   |
|           | Bestand                                                                          |   |
|           |                                                                                  |   |
|           | ACCESS                                                                           |   |
|           | ACTIE                                                                            |   |
|           |                                                                                  |   |
|           | ART                                                                              |   |
|           |                                                                                  |   |
|           |                                                                                  |   |
|           |                                                                                  |   |
|           |                                                                                  |   |
|           |                                                                                  |   |
|           |                                                                                  |   |
| Ð         | llor <u>C</u> ancel                                                              |   |
|           |                                                                                  |   |

Herindexeren kan een tijdje duren. Confirmez avec "Ja" pour continuer.

| Herindex | keren 🗵                                 |
|----------|-----------------------------------------|
| ⚠        | Herindexeren? Dit kan enige tijd duren. |
|          | <u>l</u> a                              |

Bestanden zullen overschreven worden. Confirmez avec "**Ja**" pour continuer. (un **backup** a été fait dans **point 2B**)

| Herindexeren 🔀 |                                                                                           |  |
|----------------|-------------------------------------------------------------------------------------------|--|
| 1              | Opgelet !!! De bestanden zullen overschreven worden.<br>Hebt u eerst een backup genomen ? |  |
|                | la <u>N</u> ee                                                                            |  |

Attention: Lors d'un message d'erreur concernant fichiers ouverts, continuez avec 3.D. "Repair transaction", immédiatement suivi par de nouveau "Force Logoff" de suite vous continuez la procédure. Dans le cas ou les fichiers restent ouverts un contrôle au niveau du serveur doit être fait, quel utilisateur garde des fichiers ouverts.

#### D. Repair Transaction

Cliquez sur "Repair Transaction" Repair Transaction

Probablement un message ' geen transacties te herstellen ' va être affiché. Cliquez "**OK**" pour continuer.

@i+1

| TimeManager Utilities 🛛 🗙 |                                |  |
|---------------------------|--------------------------------|--|
| (j)                       | Geen transacties te herstellen |  |
|                           | OK                             |  |

Quand vous avez un lien ERP l'historique des fichiers plus vieux que 2 semaines sont nettoyés.

## 4. Contrôle Log

Via TimeManager menu: "Fichier > Contrôle log"

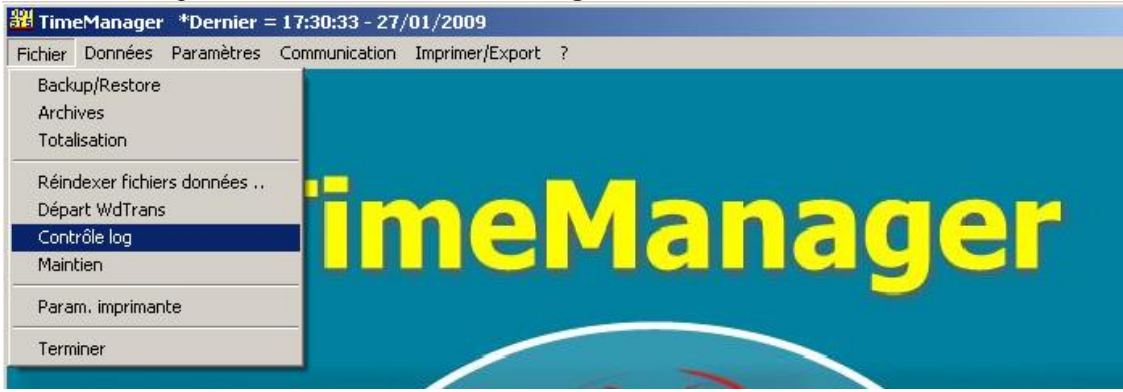

Donnez la période litigeuse, dans les champs "**De** ...." – "**jusque** ..." et cliquez "**OK**" (Let op: Dit kan even duren)

| Check log                         |                 |                                                                                                    | ×     |
|-----------------------------------|-----------------|----------------------------------------------------------------------------------------------------|-------|
| <mark>⊡+</mark><br><u>S</u> ortir | ST ox           | and the second second s |       |
| Statistique                       | s: 🔽            | Contrôle logx                                                                                                    | xx)   |
| Départ:                           | Arrêt:          | Total:                                                                                                    | Rec/s |
| _:_:_                             | ] [:_:_         |                                                                                                    |       |
| 0K                                | NOK             | TOT                                                                                                    |       |
|                                   |                 |                                                                                                    | ]     |
| De 01                             | /01/2009 ju     | ısq15/01/200                                                                                                    | 9     |
| Total nombre                      | e de fiches = ( | 32                                                                                                    |       |

TimeManager vous donne un message quand le contrôle est terminé.

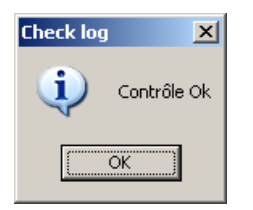

Cliquez "OK"

| Check log                          |             |                | ×     |
|------------------------------------|-------------|----------------|-------|
| <mark>⊡</mark> ∙<br><u>S</u> ortir | ST ox       | e<br>Imprimer  |       |
| Statistique                        | s: 🔽        | (Contrôle log) | (XX)  |
| Départ:                            | Arrêt:      | Total:         | Rec/s |
| 15:29:23                           | 15:29:23    | 00:00:00       |       |
| 0K.                                | NOK         | TOT            |       |
| 2                                  |             | 0 20           | ]     |
| De 01                              | /01/2009 ju | ısq 15/01/200  | 9     |
|                                    | 20/32       |                |       |

### 5. Lecture manuelle des pointeuses

### Via TimeManager menu: "Communication > Lire pointeuse"

| 🏭 Tim   | eManagei | *Dernier = | = 14:20:42 - 27/01/2009         |  |
|---------|----------|------------|---------------------------------|--|
| Fichier | Données  | Paramètres | Communication Imprimer/Export ? |  |
|         |          |            | Lire Pointeuse                  |  |
|         |          |            | Paramètres/Info<br>Espace libre |  |
|         |          |            | <b>FimeManager</b>              |  |

Pour chaque pointeuse une confirmation sera demandée.

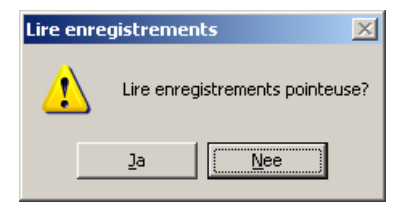

Cliquez "<u>J</u>a"

Un message confirme la réussite de la lecture.

| Lire enregistrements |                                   |  |
|----------------------|-----------------------------------|--|
| (į)                  | Communication réussie Hoofdingang |  |
|                      | ОК                                |  |

### 6. Relancer la tâche planifiée TimeXML si présent

Quand vous avez arrêté la tâche planifiée dans point 2, celle-ci doit être redémarrée.

### 7. Redémarrer le DOT SYS Timeservice

Quand tout est OK le service peut être redémarré.

Dans le cas ou le Service a été mis sur ' disabled ' dans point 1, remettre le service sur automatique. Et relancer le Service.

### Quoi en cas de problème:

Sur notre site internet vous pouvez, par le lien ci-dessous, introduire une demande d'intervention (en régie).

>>> http://dotsys.eu/fr/support2/service-dassistance-en-ligne/ Après réception nous vous contacterons pour planifier le travail